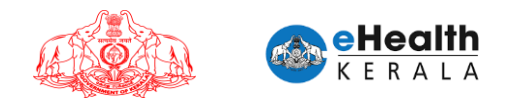

# USER MANUAL FOR FRONT LINE WORKER VACCINATION REQUEST

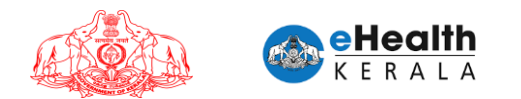

## 1. Overview

Employer or designated nodal officer (henceforth referred as Employer) of an organization in each district shall submit vaccination request for frontline workers between 18 to 44 age group who is working under them. Request must be done district wise. COWIN registration is mandatory for submitting this request. COWIN reference number must be entered against each employee. District health authorities shall process the submitted request and once scheduled employee will get an SMS regarding vaccination date and venue details. Employee can show received SMS and employee ID card at vaccination center for verification.

## 2. Process Flow

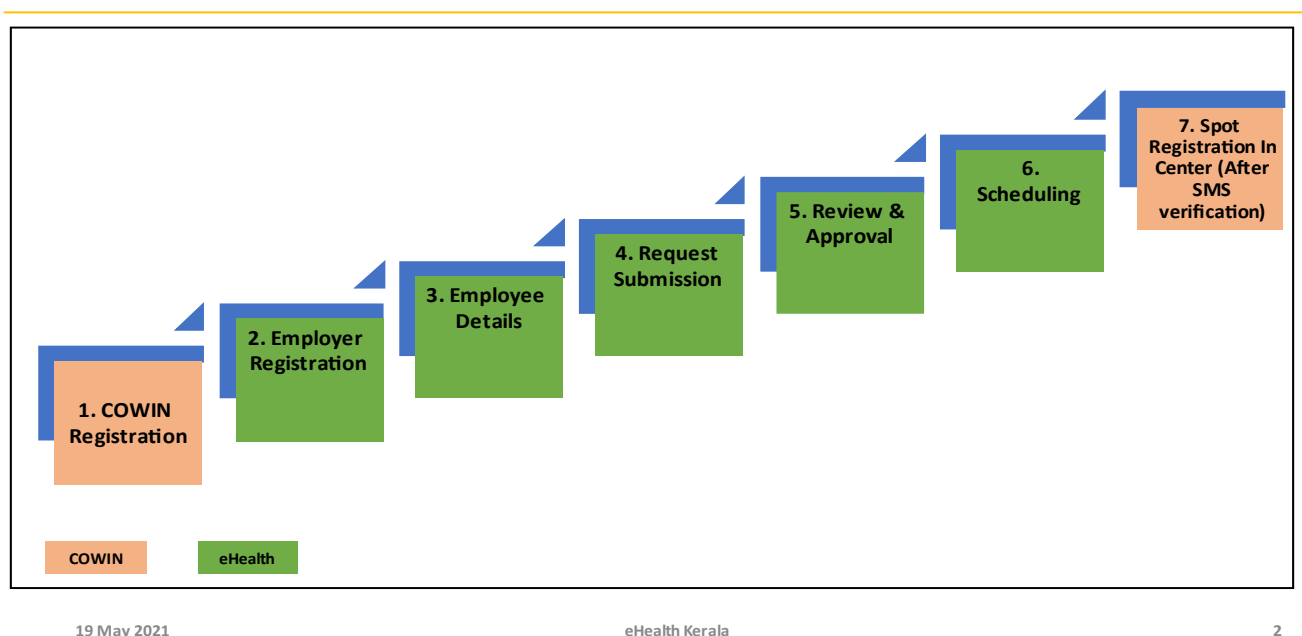

## FRONTLINE WORKERS PROCESS FLOW

- 1. All employees must be registered under COWIN.
- 2. Employer or nodal officer registration will be done after Aadhar verification.
- 3. After registration employee details will be filled.
- 4. Request will be submitted after marking undertaking and Aadhar verification.
- 5. Request will be processed by district health team.
- 6. Once scheduled SMS will be sent to employee with vaccination center, date information.
- 7. At vaccination center on verifying the SMS received from eHealth portal spot registration will be done in COWIN and vaccination will be administered.

eHealth

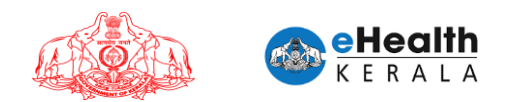

## 3. Employer/ Designated Nodal Officer Registration

- 1. Type below URL in any browser in your computer. https://covid19.kerala.gov.in/vaccine/
- 2. Select "FRONTLINE WORKER" option.

| O Covid Vaccine Booking Request × +                                                                      | • - • ×         |
|----------------------------------------------------------------------------------------------------|-----------------|
| ← → C 🌲 hds.kerala.gov.in                                                                                | 😭 😸 Incognito 🚦 |
| REQUEST FOR VACCINATION                                                                                  | ~               |
|                                                                                                    |                 |
| Are You a                                                                                                |                 |
| COMORBID PERSON                                                                                          |                 |
| FRONTLINE WORKER                                                                                         |                 |
| eHealth Kerala © 2021   Version: 1.1.9.1                                                                 |                 |
| https://tds.keeda.gov.in/index.php/Login/employer_login<br>++  P Type here to search O H N 0 E A 0 5 9 S | 12:27 PM        |

3. Enter employer or designated nodal officer's mobile number.

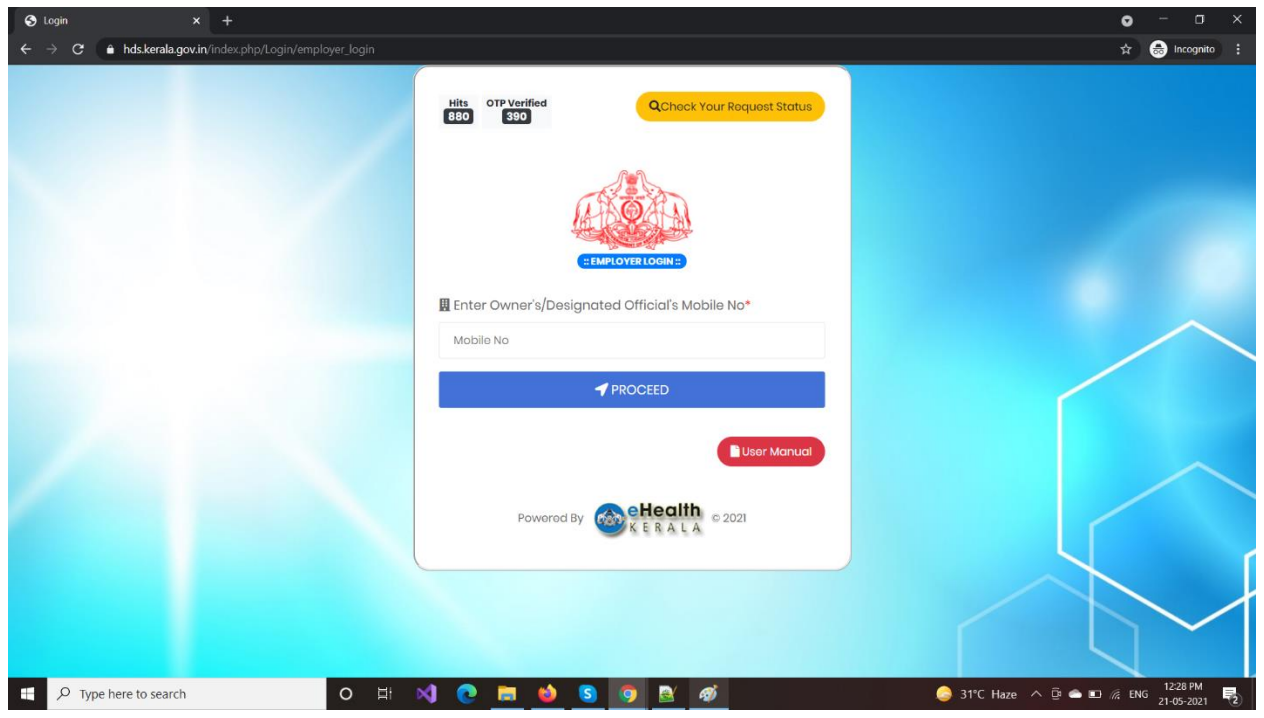

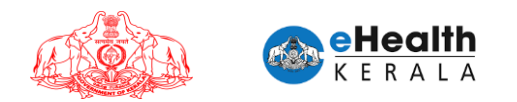

- 4. If employer is already registered the OTP received in his mobile number must be entered for verification.
- 5. If verified, and Employer not already registered, Employer Aadhaar number will be asked for Employer Authentication.

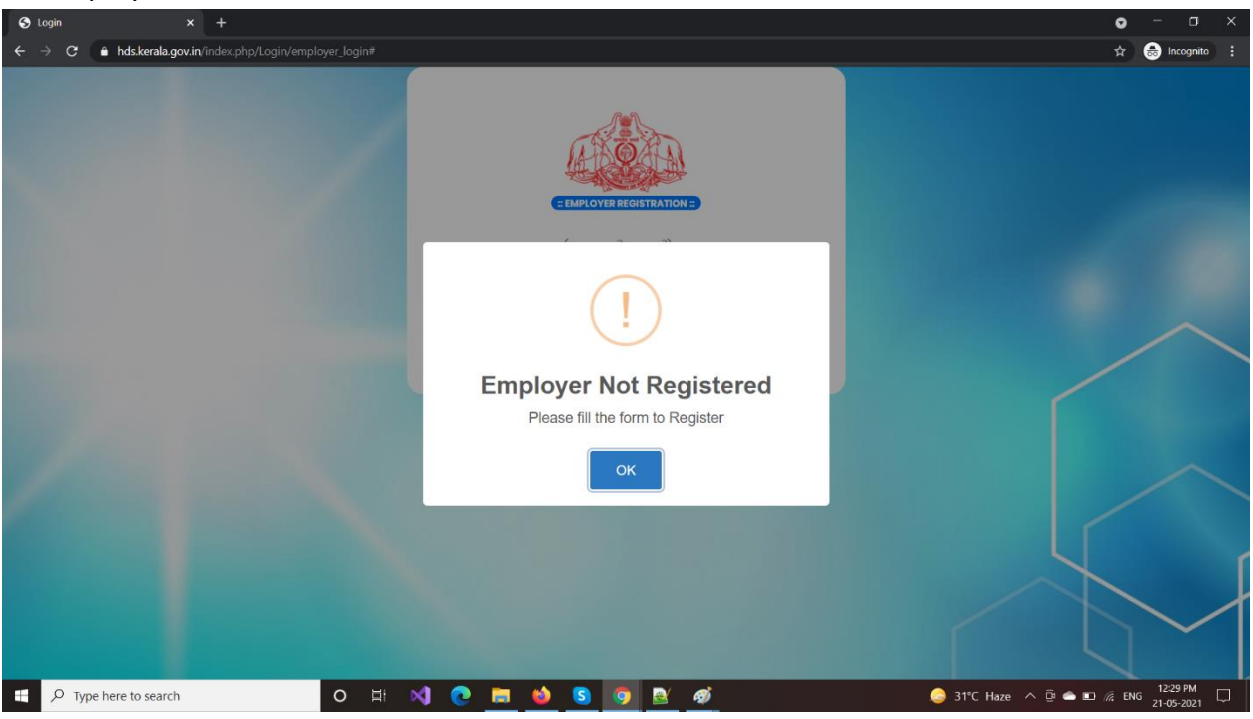

6. Enter employer or nodal officer's Aadhar number and verify received OTP.

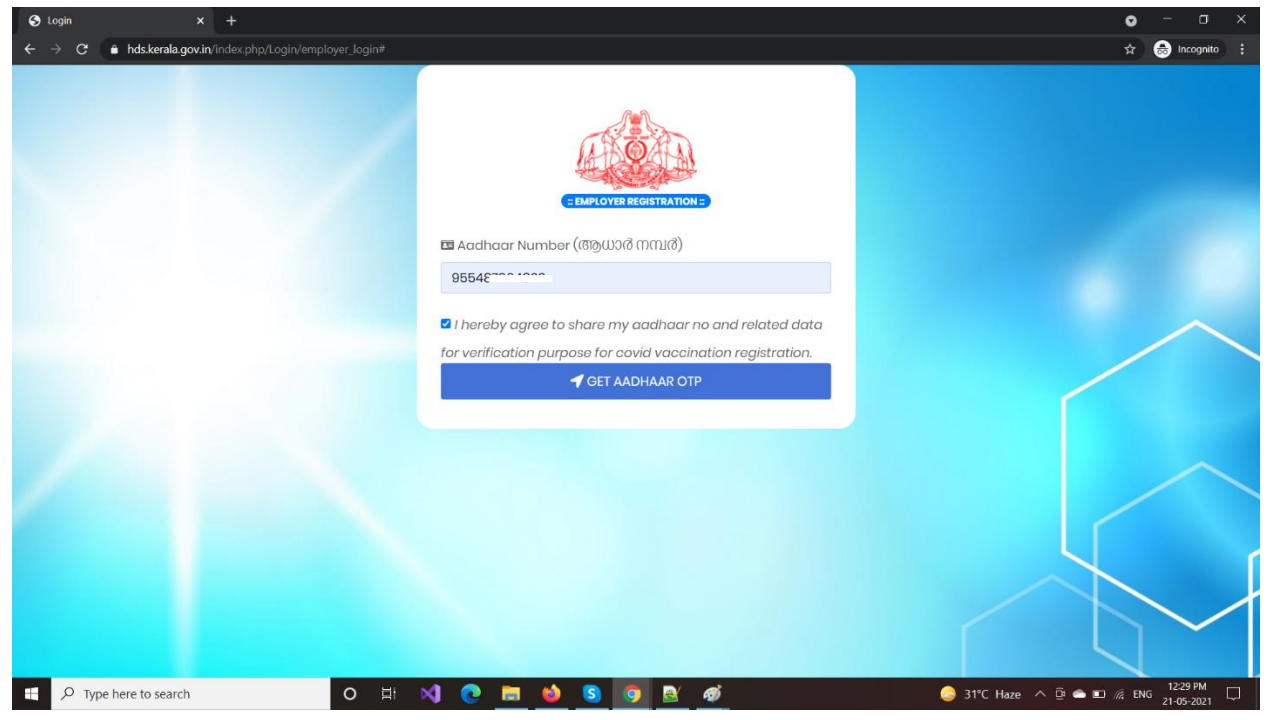

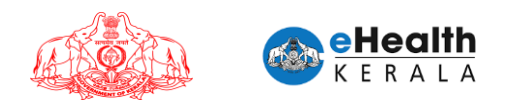

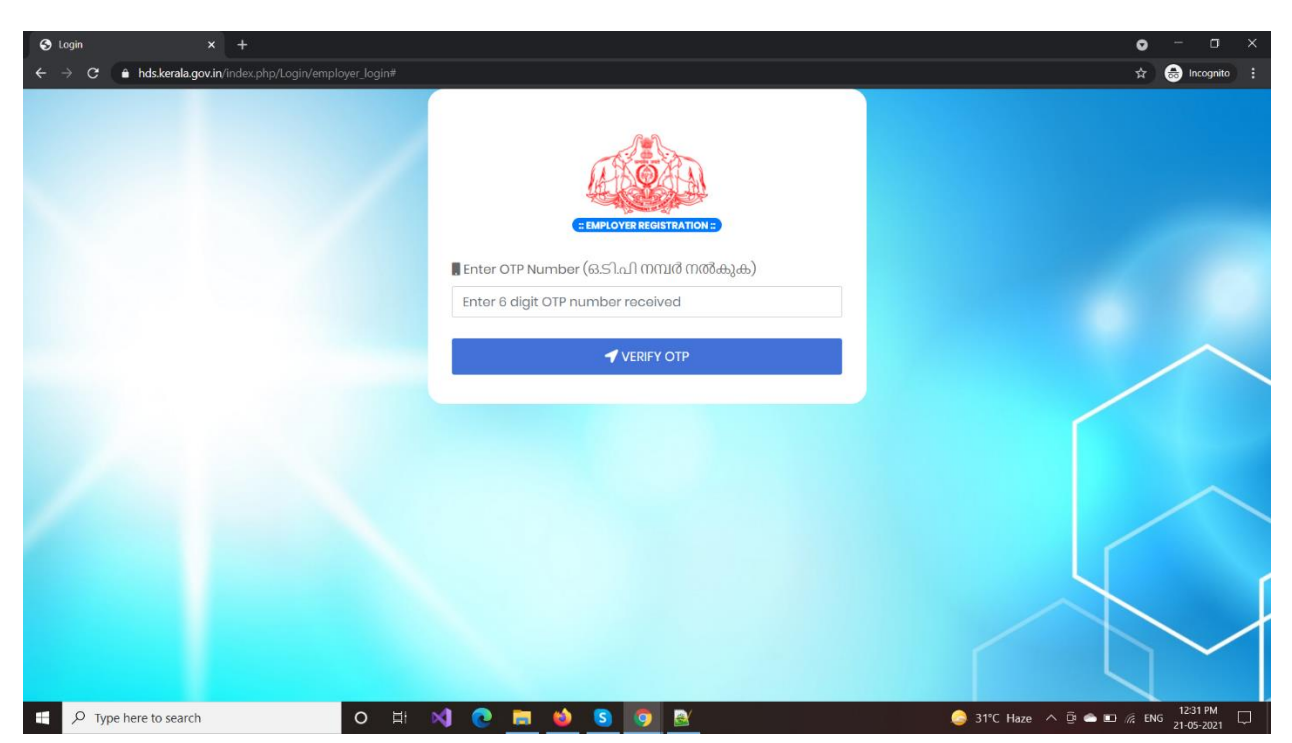

- 7. If authenticated / verified the Employer has to register.
- 8. Select Employer district.
- 9. Select Employer organization type (government / private).
- 10. Select the FLW category from the approved list (named as organizations in screens).
- 11. Enter organization name.
- 12. If organization type is government following details to be entered.
  - a. Employer Official ID card for upload
- 13. If organization type is private following details to be entered.
  - a. LSGD license number
  - b. LSGD license document to be uploaded
- 14. Employer or nodal officer name as in Aadhaar will be shown in the form (not editable)
- 15. Enter employer or nodal officer designation and employer number.

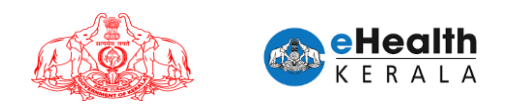

#### Government Organization

| S Login × +                                               |                                                                                                    | • - • ×                            |
|-----------------------------------------------------------|----------------------------------------------------------------------------------------------------|------------------------------------|
| ← → C 🌲 hds.kerala.gov.in/index.php/Login/employer_login# |                                                                                                    | 역 ☆ 😞 Incognito 🚦                  |
|                                                           |                                                                                                    |                                    |
|                                                           | ◀ District(떴임밎)*                                                                                                |                                    |
|                                                           | THIRUVANANTHAPURAM 🗸                                                                                            |                                    |
|                                                           | 🕈 Organization Type (സ്ഥാപന തരം)*                                                                               |                                    |
|                                                           | Government 🗸                                                                                                    |                                    |
|                                                           | 🕈 Organisations (സ്ഥാപനങ്ങൾ)*                                                                                   |                                    |
|                                                           | KSEB field staff ~                                                                                              |                                    |
|                                                           | 🕈 Organisation Name (സ്ഥാപനത്തിന്റെ പേര്)*                                                                      |                                    |
|                                                           | KSEB Trivandrum Petta Office                                                                                    |                                    |
|                                                           | ♥ Upload Government ID Proof showing the<br>PEN/Government Employee No provided. (PDF/JPG Less than<br>1024KB)* |                                    |
|                                                           | Choose File SampleDoc.pdf                                                                                       |                                    |
|                                                           | ✔ Your Name (താങ്കളുടെ പേര്)*                                                                                   |                                    |
|                                                           |                                                                                                    |                                    |
|                                                           | 🕈 Your Designation (താങ്കളുടെ പദവി)*                                                                            |                                    |
|                                                           | AE                                                                                                    |                                    |
|                                                           |                                                                                                    |                                    |
|                                                           | 1234567890                                                                                                    |                                    |
|                                                           | <b>√</b> ട∪ലേന്ന (സമർപ്പറിക്കുക)                                                                                |                                    |
| C Type here to search     O H                             | o 🖪 🖕 o 💿 🔯 🐠                                                                                                   | S1°C Haze ^ @ 👄 🖿 🎊 ENG 21-05-2021 |

#### **Private Organization**

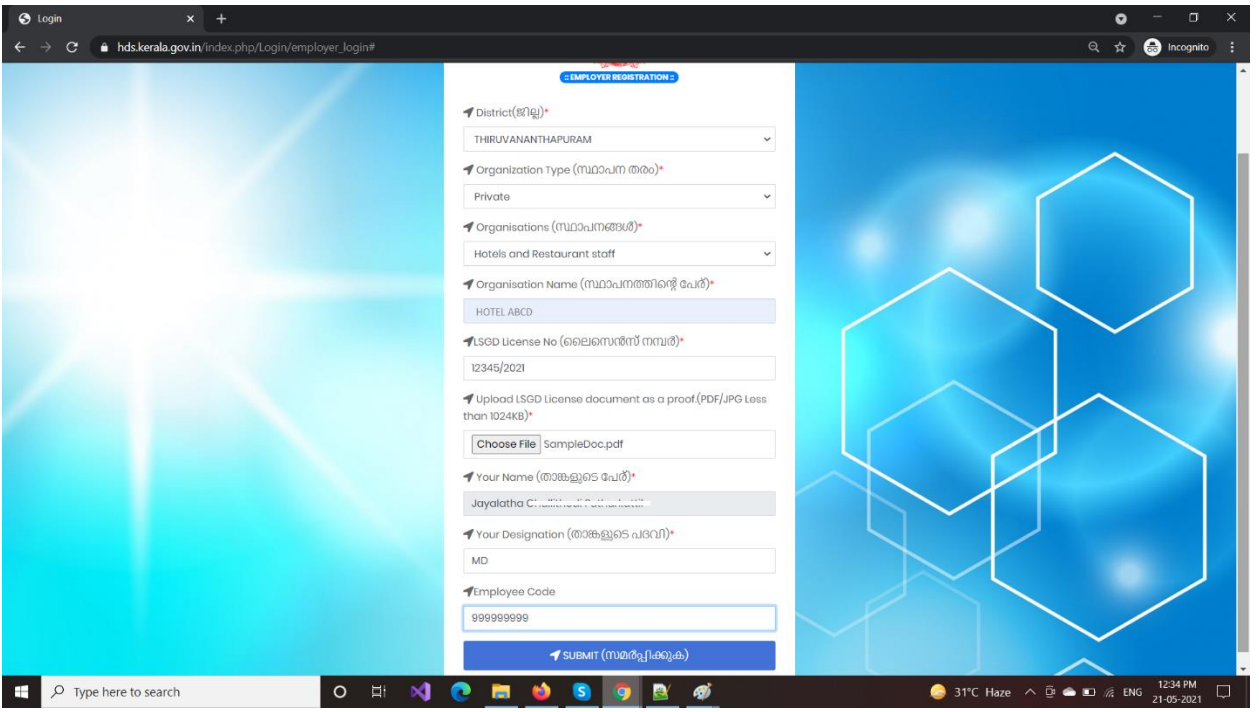

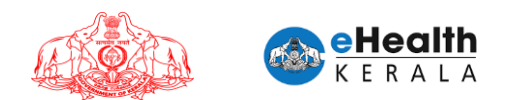

16. Click "SUBMIT" button.

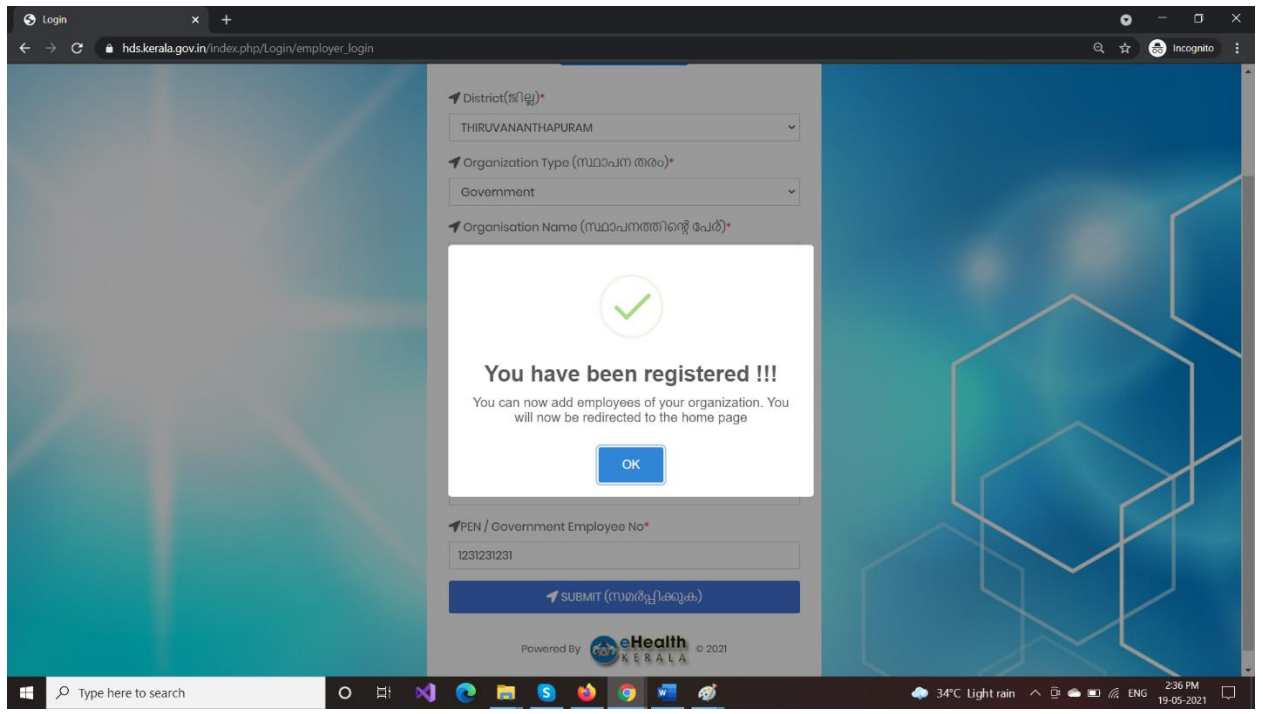

- 17. After successful employer registration, Employee details input screen will be displayed.
- 18. After registration next times onwards, employer have to enter mobile number and verify the OTP and directly proceed to employee adding screen.

| 🛛 Login 🛛 🗙 +                                            |                                                | • - • ×                                     |
|----------------------------------------------------------|------------------------------------------------|---------------------------------------------|
| ← → C 🍵 hds.kerala.gov.in/index.php/Login/employer_login |                                                | ☆ 😸 Incognito 🗄                             |
|                                                          | Hits OTP Verified QChock Your Roquest Status   |                                             |
|                                                          | EMPLOYERIOGINE                                 |                                             |
|                                                          | Enter Owner's/Designated Official's Mobile No* |                                             |
|                                                          | Mobile No                                      |                                             |
|                                                          | PROCEED                                        |                                             |
|                                                          | User Manual                                    |                                             |
|                                                          | Powered By                                     |                                             |
|                                                          |                                                |                                             |
| P Type here to search O                                  | 刘 💽 🛤 🏟 🔕 🧑 🗟 🛷                                | 31°C Mostly cloudy ^ B and R ENG 21-05-2021 |

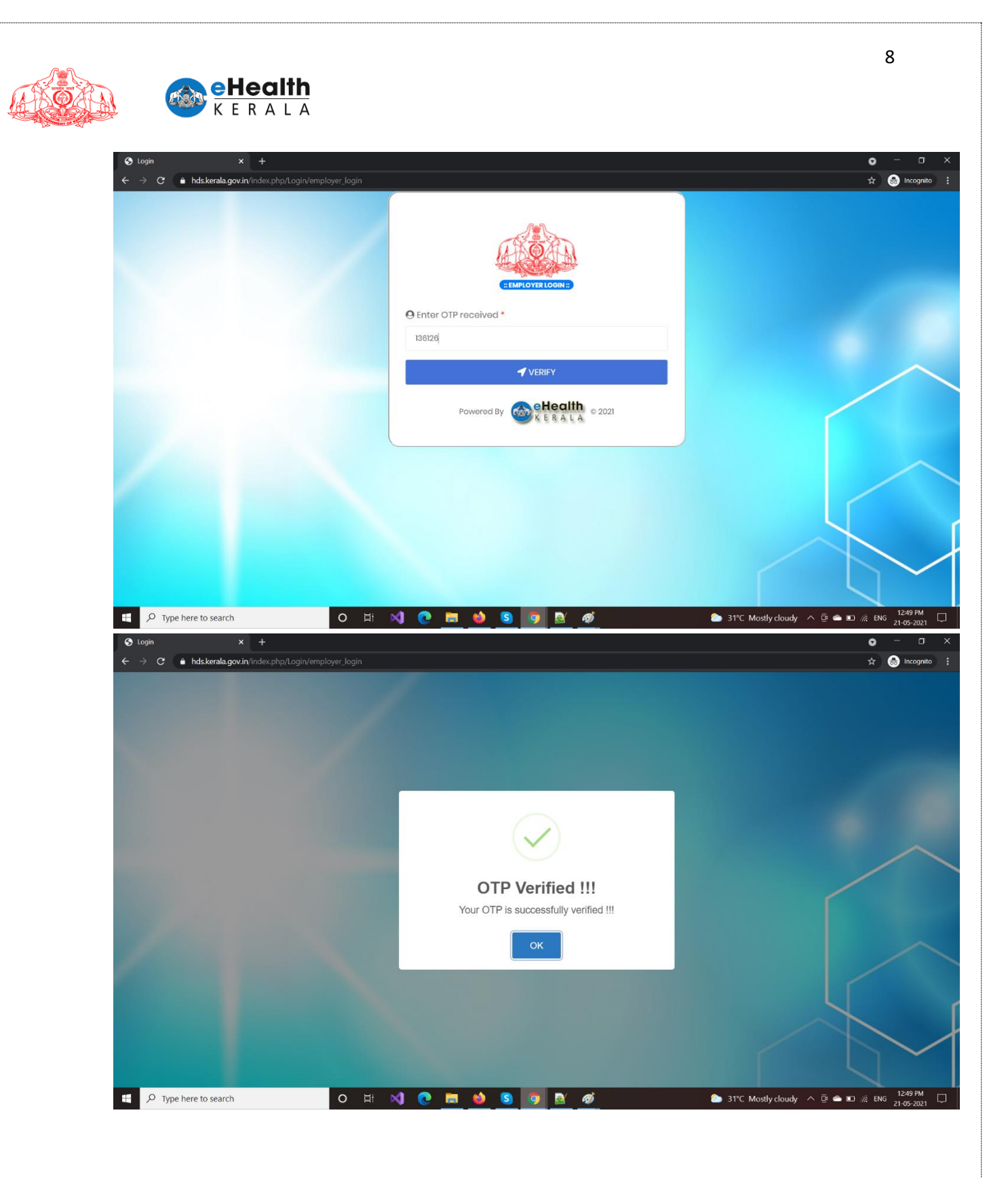

| → C ▲ hds.kerala.gov.in/index.p                    | hp/Register/Addemployee      |                 |                                          |                                                                                                    |                                            | <b>२</b> क्र |
|----------------------------------------------------|------------------------------|-----------------|------------------------------------------|----------------------------------------------------------------------------------------------------|--------------------------------------------|--------------|
| ALOGOUT                                            |                              |                 |                                          |                                                                                                    | ✓ Checl                                    | k Employe    |
|                                                    |                              |                 | Request for Vaccing                      | lon:)                                                                                                    |                                            |              |
| Employee Details                                   |                              |                 |                                          |                                                                                                    |                                            | Add Empl     |
| Name *                                             | Gender *                     | Year of Birth * | Mobile No. *                             | Preferred Vaccination Center *                                                                                                    | Cowin Registration No. *                   |              |
| Arjun                                              | Male ~                       | 1990 ~          | 9183281512                               | General Hospital Trivandru 🗸                                                                                                    | 8888888                                    | Remove       |
| Mahesh                                             | Male ~                       | 1990 ~          | 8888887665                               | Peroorkada DMH 🗸                                                                                                    | 99999999                                   | Remove       |
| Employee Details Name * Arjun Mahesh Declaration * | Gender •<br>Male •<br>Male • | Year of Birth * | Mobile No. •<br>9183281512<br>8888887665 | Preferred Vaccination Center *         General Hospital Trivandru ~         Paroorkada DMH ~         / are working in my institution and the | Cowin Registration No. • 8888888 999999999 |              |

## 4. Employee Details Submission

- > Once registration is completed employee entry screen will be displayed.
- Click "Add Employee" button.
- Enter employee name, gender, year of birth, mobile number, preferred vaccination center, COWIN registration number and click "Add employee" button to enter next employee.
- > Read the undertaking form and select checkbox.
- > Reenter the employer or nodal officer Aadhar number and validate OTP.

| → C ■ hds.kerala.gov.i                                                                                                    | <b>n</b> /index.php/Register/Addemploy                                                                                                    | ree                                                                                                    |                                                                                              |                                                                                                   | - Chr                                                                                                    | Q 🛧 😁 Inc                                                                                                    |
|----------------------------------------------------------------------------------------------------|----------------------------------------------------------------------------------------------------|----------------------------------------------------------------------------------------------------|----------------------------------------------------------------------------------------------|---------------------------------------------------------------------------------------------------|----------------------------------------------------------------------------------------------------|----------------------------------------------------------------------------------------------------|
| ¥LOGOUT                                                                                                    |                                                                                                    |                                                                                                    | = Request for Vac                                                                            | institutes 2                                                                                      | V Ch                                                                                                    | eck Employee stu                                                                                                    |
| Employee Details                                                                                                    |                                                                                                    |                                                                                                    |                                                                                              |                                                                                                   |                                                                                                    | Add Employee                                                                                                    |
| Name *                                                                                                    | Gender *                                                                                                    | Year of Birth *                                                                                                    | Mobile No. *                                                                                 | Preferred Vaccination Center *                                                                    | Cowin Registration No. *                                                                                                    |                                                                                                    |
| Arjun                                                                                                    | Male                                                                                                    | <b>~</b> 1990                                                                                                    | 9183281512                                                                                   | General Hospital Trivandru 👻                                                                      | 8888888                                                                                                    | Remove                                                                                                    |
| Mahesh                                                                                                    | Male                                                                                                    | <b>~</b> 1990                                                                                                    | 8888887665                                                                                   | Peroorkada DMH 🗸                                                                                  | 99999999                                                                                                    | Remove                                                                                                    |
| <ul> <li>I hereby declare that the care. I also declare that</li> <li>am aware that provide that</li> </ul>                                                                                                    | ne employee / list of employe<br>t the above employee/ emp                                                                                                    | ees which I have subm<br>loyees belong to the a                                                                                                    | itted for Covid vaccinatio<br>ge group between 18 year<br>ersonally responsible for          | n is / are working in my institution and th<br>s and 44 years.<br>the above declared information" | iey belong to the category of Fro                                                                                                    | ontline worker in Covid                                                                                                    |
| C I hareby declare that the care. I also declare the the care. I also declare the the care. I also declare the the care. I also declare the form of the care of the care of t | ne employee / list of employ<br>t the above employee/ emp<br>ding false information is an a<br>Validate A<br>BMIT<br>vindex.php/Register/Addemploy                                                    | ees which I have subm<br>loyees belong to the ar<br>iffence and that I am p<br>admoor 5<br>Eee                                                                                                    | itted for Covid vaccinatio<br>ge group between 18 year<br>orsonally responsible for<br>38604 | tinetions                                                                                         | S1*C Mostly cloudy ∧                                                                                                    | e ENG 21253<br>21-05-<br>Q T C T<br>C T C T<br>C T C T<br>C T C T C T<br>C T C T                                                                                                    |
| C I hareby declare that the care. I also declare the the care. I also declare the 'I am aware that provide the 'I am aware that provide the 'I am aware that provide the construction of the 'I am aware that provide the construction of the 'I am aware that provide the construction of the 'I am aware that provide the construction of the 'I am aware that provide the construction of the 'I am aware that provide the construction of the 'I am aware that provide the construction of the 'I am aware that provide the construction of the construction of the construction  | ne employee / list of employ<br>t the above employee/ emp<br>ding false information is an a<br>Validate A<br>BMIT<br>vindex.php/Register/Addemploy                                                    | ees which I have subm<br>loyees belong to the a<br>fifence and that I am p<br>adhoor 5                                                                                                    | itted for Covid vaccinatio<br>ge group between 18 year<br>orsonally responsible for<br>58604 | truetion and the source working in my institution and the source declared information".           | > 31°C Mostly cloudy ∧                                                                                                    | Add Employee                                                                                                    |
| C I haroby declare that the care. I also declare that the care. I also declare that the 'I am aware that provide the 'I am aware that provide the care. I also declare the 'I am aware that provide the care. I also declare the 'I am aware the 'I am aware that provide the care. I also declare the 'I am aware that provide the care. I also declare the 'I am aware the 'I am aware th | ne employee / list of employ<br>t the above employee/ emp<br>ding false information is an a<br>Validate A<br>BMIT                                                                                     | ees which I have subm<br>loyees belong to the a<br>ffence and that I am p<br>adhoor 5<br>Cee<br>Year of B                                                                                                    | itted for Covid vaccinatio<br>ge group between 18 year<br>orsonally responsible for<br>18804 | in is / are working in my institution and the<br>s and 44 years.<br>Verity OIP                    | San Section No.*                                                                                                    | e Internet in Covid<br>Covid<br>Co |
| C I haraby declara that the care. I also declare that the care. I also declare that the 't am aware that provide the 't am aware that provide the 't am aware that provide the 't am aware that provide the care that the 't am aware that provide the care that the 't am aware that provide the care that the 't am aware that provide the care that the 't am aware that provide the care that the 't am aware that provide the care that the 't am aware that provide the care that the 't am aware that provide the care that the 't am aware that provide the care that the care that the | ne employee / list of employ<br>t the above employee/ emp<br>ling false information is an a<br>Volidato A<br>BMIT<br>Vindex.php/Register/Addemploy<br>Cender *<br>Gender *<br>Maile                   | ees which I have subm<br>loyees belong to the a<br>ffence and that I am p<br>adhoor 51<br>eee<br>Vear of B<br>Vear of B                                                                                                    | itted for Covid vaccinatio<br>ge group between 18 year<br>ersonally responsible for<br>38604 | Institution and the s and 44 years.                                                               | 31°C Mostly cloudy                                                                                                    < | e en en en en en en en en en en en en en                                                                                                    |
| C I haroby declare that the care. I also declare the 'a am aware that provide the 'a am aware that provide 'a am aware that provide 'a am aware that provide the 's surface that the 's surface that the 's s | ne employee / list of employ<br>t the above employee/ emp<br>ding false information is an a<br>value of the second second second<br>amm<br>amm<br>amm<br>amm<br>amm<br>amm<br>amm<br>amm<br>amm<br>am | ees which I have submit lyoes belong to the or an inference and that I am predicted and that I am predicted and the submit like the submit like the submit lik | itted for Covid vaccinatio<br>ge group between 18 year<br>orsonally responsible for<br>38604 | alidated                                                                                          | 31*C Mostly cloudy       Image: Characterization No.*         B88888       99999999                                                                    | Add Employee                                                                                                    |

10

- Submit request.
- > Request will be sent to selected district health department.

| $\leftarrow \rightarrow \mathbf{G}$ | hds.kerala.gov.in/index.php/Reg                                                                              | gister/Addemployee                                                                            |                                                                                                    | <br>م ج                                                |
|-------------------------------------|----------------------------------------------------------------------------------------------------|-----------------------------------------------------------------------------------------------|----------------------------------------------------------------------------------------------------|--------------------------------------------------------|
| ₩LOGOUT                             |                                                                                                    |                                                                                               | C Enquest for Vaccination 5                                                                                                    | ✓ Check Emplo                                          |
| Emplo                               | yee Details                                                                                                  | Gender* Ye                                                                                    | $\checkmark$                                                                                                    | Add<br>accination Center * Cowin<br>Registration No. * |
| Declar<br>I hera<br>care.<br>1 am   | ation *<br>by declare that the employee,<br>also declare that the above e<br>aware that providing false info | / list of employees which I han<br>mployee/ employees belong<br>rmation is an offence and the | 2 Employee details have been registered(Txn#77).<br>Based on the availability of vaccine they will be intimated soon regarding their vaccination schedule | tion and they belong to the category of Frontline work |

## 5. Employee Status Check

- > Employee can go to the "Check Your Request Status" to view the status.
- Employee can enter their mobile number, year of birth or COWIN registration number and view status.

| ♦ Login × +                                             |                                                  | • - a x                                                           |
|---------------------------------------------------------|--------------------------------------------------|-------------------------------------------------------------------|
| ← → C  hds.kerala.gov.in/index.php/Login/employer_login |                                                  | 🖈 🛞 Incognito 🚦                                                   |
|                                                         | Hits OTP Verified QChock Your Request Status     |                                                                   |
|                                                         |                                                  |                                                                   |
|                                                         | 🛚 Enter Owner's/Designated Official's Mobile No* |                                                                   |
|                                                         | Mobile No                                        |                                                                   |
|                                                         |                                                  |                                                                   |
|                                                         | User Manual                                      |                                                                   |
|                                                         | Powered By KERALA © 2021                         |                                                                   |
|                                                         |                                                  |                                                                   |
| C Type here to search     O H                           | 刘 💽 📾 📦 😒 🧔 🖭 🛷                                  | G 31 <sup>s</sup> C Haze ∧ D ← II // ENG 12:28 PM<br>21:05-2021 2 |

| ) Login X + |                                                                                    | • - •         |
|-------------|------------------------------------------------------------------------------------|---------------|
| → C         | .php/Login/employer_login#                                                         | Q, 🖈 🈁 Incogn |
|             | Homo     Overall Registration (All Kerala)     Last Updated as 26.83297 - 1400 fms |               |
|             | Total Approved Rejected Pending Scheduled                                          |               |
|             | Check your status     (Atlacest two details required)                              |               |
|             | O Mobile No<br>Mobile No                                                           |               |
|             | ✓ Year of Birth (in YYYY format)*Select                                            |               |
|             | COWIN Registration No.                                                             |               |
|             | ✓ CHECK STATUS                                                                     |               |
|             | Powered By OCE                                                                     |               |

## 6. Employer Status Check

eHealth 

۸

> If employer can check the submitted request status he/she have to login with registered mobile number and click "Check Employee Status".

|                           |                                   |                       | :: Request for Vac                               | scination ::                                                     |                                          |                |
|---------------------------|-----------------------------------|-----------------------|--------------------------------------------------|------------------------------------------------------------------|------------------------------------------|----------------|
| Employee Details          |                                   |                       |                                                  |                                                                  |                                          | Add Employee   |
| Name *                    | Gender *                          | Year of Birth *       | Mobile No. *                                     | Preferred Vaccination Center *                                   | Cowin Registration No.*                  |                |
| Arjun                     | Male ~                            | 1990 ~                | 9183281512                                       | General Hospital Trivandru 👻                                     | 8888888                                  | Remove         |
| Mahesh                    | Male ~                            | 1990 ~                | 888887665                                        | Peroorkada DMH ~                                                 | 99999999                                 | Remove         |
|                           |                                   |                       |                                                  |                                                                  |                                          |                |
| eclaration *              |                                   |                       |                                                  |                                                                  |                                          |                |
| I hereby declare that the | e employee / list of employees    | which I have submitte | ed for Covid vaccination<br>aroup between 18 veg | on is / are working in my institution and th<br>rs and 44 years. | ey belong to the category of Frontline w | orker in Covid |
| "I am aware that provid   | ling false information is an offe | nce and that I am per | sonally responsible for                          | the above declared information".                                 |                                          |                |
|                           | Validate Aadh                     | 558                   | 604                                              | Verify OTP                                                       |                                          |                |
| 955487964823              |                                   |                       |                                                  |                                                                  |                                          |                |
| 955487964823              | MIT                               |                       |                                                  |                                                                  |                                          |                |

|                               | S EMPLOYEE REGISTRATION Form X                                                                              | S Kerala Health Covid-19                 | × +             |                  |                                                                                                    |                                                                            | 0 -                                                                                                    |
|-------------------------------|----------------------------------------------------------------------------------------------------|------------------------------------------|-----------------|------------------|----------------------------------------------------------------------------------------------------|----------------------------------------------------------------------------|----------------------------------------------------------------------------------------------------|
| •                             | ÷ → C                                                                                                    | n/Register/view_empolyees                |                 | (Cen)            |                                                                                                    |                                                                            | 역 ☆ 👼 Incog                                                                                                    |
|                               |                                                                                                    |                                          | J.              | = REQUEST FOR    | VACCINATION =                                                                                                    |                                                                            |                                                                                                    |
|                               | Employee Registration sta                                                                                   | atus as on 21-05-2021 12:5               | 5:PM            |                  |                                                                                                    |                                                                            |                                                                                                    |
| Tra                           | ansaction id 77 No. of Em                                                                                   | nployees 2                               |                 |                  |                                                                                                    |                                                                            |                                                                                                    |
| e                             | Export                                                                                                    |                                          |                 |                  |                                                                                                    |                                                                            | Search:                                                                                                    |
| т                             | ransaction ID 🔺 Name                                                                                        | 🔶 YOB 🔶 Gender                           | District        | Mobile           | Cowin Reg No                                                                                                    | Preferred Center                                                           | Status Status                                                                                                    |
| 77                            | Arjun                                                                                                    | 1990 Male                                | THIRUVANANTHAPU | JRAM 9183281512  | 12312312312312                                                                                                    | General Hospital Trivandrum                                                | Pending 21-05-202                                                                                                    |
|                               | v Manesn                                                                                                    | • • •                                    |                 | JKAM 8888887005  | × ×                                                                                                    |                                                                            | Pending 21-05-202                                                                                                    |
| Sho                           | wing 1 to 2 of 2 entries                                                                                    |                                          |                 |                  |                                                                                                    |                                                                            | Previous                                                                                                    |
|                               |                                                                                                    |                                          |                 |                  |                                                                                                    |                                                                            |                                                                                                    |
|                               |                                                                                                    |                                          |                 |                  |                                                                                                    |                                                                            |                                                                                                    |
|                               |                                                                                                    |                                          |                 |                  |                                                                                                    |                                                                            |                                                                                                    |
|                               |                                                                                                    |                                          |                 |                  |                                                                                                    |                                                                            |                                                                                                    |
|                               |                                                                                                    |                                          |                 |                  |                                                                                                    |                                                                            |                                                                                                    |
|                               |                                                                                                    |                                          |                 |                  |                                                                                                    |                                                                            |                                                                                                    |
|                               |                                                                                                    |                                          |                 |                  |                                                                                                    |                                                                            |                                                                                                    |
|                               |                                                                                                    |                                          |                 |                  |                                                                                                    |                                                                            |                                                                                                    |
|                               | P Type here to search                                                                                       | 0 #                                      | = X] 💽 📻        | 😆 S 🇿 🗟          | ø                                                                                                    | 🍅 30°C Mostly cloudy -                                                     | ∧ ট 👄 🗉 🦟 ENG 12:55 P                                                                                                    |
|                               |                                                                                                    | 0 #                                      | • 刘 🧿 🧮         | 🔶 S 🧿 🖄          | <u>Ø</u>                                                                                                    | 🏠 30°C Mostly cloudy 🛛                                                     | ∧ ট 📤 🖿 🦟 ENG 21-05-20                                                                                                    |
|                               | ₽ Type here to search                                                                                       | O H                                      | = x] C <u>=</u> | 单 S 🧿 🖄          | <u>ø</u>                                                                                                    | 🍋 30°C Mostly cloudy 🕢                                                     | ∧ ট 🌰 🗈 🤅 ENG 21-05-20                                                                                                    |
|                               | P Type here to search                                                                                       | 0 #                                      | = x] Q 🧮        | 🤲 S 🗿 🕅          | <i>ē</i> j                                                                                                    | S0°C Mostly cloudy                                                         | 1255 P<br>21-05-20<br>21-05-20                                                                                                    |
| 7. Bulk                       | P Type here to search                                                                                       | o ⊧<br>Jpload                            | N C <u>m</u>    | <b>e) 5 19 2</b> | <i>®</i> .                                                                                                    | arc Mostly cloudy                                                          | ∧ ⊡ 🛥 🗷 🦧 ENG 1255 P<br>21-65-2                                                                                                    |
| 7. Bulk                       | P Type here to search                                                                                       | o ⊧<br>Jpload                            | is introduce    | od In omploy     |                                                                                                    | Sor dick "Pulk                                                             | ^ ট ≏ ≌                                                                                                    |
| 7. Bulk<br>≻ Bu               | P Type here to search Employee U Ilk employee U                                                             | o #<br>Jpload<br>pload from exce         | is introduce    | 单 👂 💿 🖻          | ✓ ✓ </th <th>Sorc Mostly cloudy</th> <th>∿ ▣ ♠ ₪ 🦧 № 1255 P<br/>21-05-20<br/>Upload</th> | Sorc Mostly cloudy                                                         | ∿ ▣ ♠ ₪ 🦧 № 1255 P<br>21-05-20<br>Upload                                                                                                    |
| 7. Bulk<br>≻ Bu<br>(E:        | Type here to search<br>Employee U<br>ulk employee up<br>xcel)".                                             | o #<br>J <b>pload</b><br>pload from exce | 🗉 😒 💽 📩         | 单 💿 🖻            | ø                                                                                                    | 30°C Mostly cloudy                                                         | ∧ ▣ ♠ ₪ & № 21-05-20<br>21-05-20                                                                                                    |
| 7. Bulk<br>≻ Bu<br>(E:        | P Type here to search Employee up Alk employee up Accel)".                                                  | o #<br><b>Jpload</b><br>pload from exce  | el is introduce | ed. In employ    | ø                                                                                                    | Sorc Mostly cloudy                                                         | ∧ œ • • • ≈ ≈ 1255 P<br>21-65-20                                                                                                    |
| 7. Bulk<br>≻ Bu<br>(E:        | P Type here to search<br>Employee U<br>ulk employee up<br>xcel)".                                           | o #<br>Jpload<br>pload from exce         | el is introduce | ed. In employ    | _ø<br>∕ee adding scre                                                                                                    | ≥ 30°C Mostly doudy                                                        | ∧ ତ • n ≈ ≈ n 1235 P<br>21-05-20<br>Upload                                                                                                    |
| 7. Bulk<br>≻ Bu<br>(E:        | P Type here to search<br>Employee U<br>alk employee up<br>xcel)".                                           | o #<br>Jpload<br>pload from exce         | el is introduce | ed. In employ    | <br>γee adding scre                                                                                                    | ≥ 3°C Mostly doudy<br>een click "Bulk                                      | Or Control 1255 P         21-45-x         21-45-x         Upload         KEmployee status                                                                                                    |
| 7. Bulk<br>≻ Bu<br>(E:        | P Type here to search<br>Employee up<br>alk employee up<br>xcel)".                                          | o H<br>Jpload<br>pload from exce         | el is introduce | ed. In employ    | ø_<br>∕ee adding scre                                                                                                    | ≥ 3°C Mostly doudy                                                         | ∧ ▣ • ₪ ત ING 225 P<br>21-05-x<br>Upload<br>kEmployee status                                                                                                    |
| 7. Bulk<br>≻ Bu<br>(E:        | Type here to search<br>Employee up<br>ulk employee up<br>xcel)".                                            | o #<br>Jpload<br>pload from exce         | el is introduce | ed. In employ    | ø                                                                                                    | ≥ 3°C Mostly doudy<br>een click "Bulk<br>√Chect                            | ∧ ▣ ♠ ₪ ॠ № <sup>1255 p</sup><br>21-05-x<br>Upload<br>kEmployee status                                                                                                    |
| <b>7. Bulk</b><br>≻ Bu<br>(E: | Type here to search<br>Employee up<br>alk employee up<br>xcel)".                                            | o #<br>Jpload<br>pload from exce         | el is introduce | ed. In employ    | ø                                                                                                    | arc Mostly cloudy →<br>een click "Bulk<br>✓ Check                          | ∧ ▣ ♠ ₪ 🦧 № 21-05-2<br>Upload<br>kEmployee status                                                                                                    |
| <b>7. Bulk</b><br>≻ Bu<br>(E: | Type here to search<br>Employee up<br>xcel)".                                                               | o #<br>Jpload<br>pload from exce         | el is introduce | ed. In employ    | ✓                                                                                                    | arc Mostly cloudy →                                                        | ∧ ▣ ♠ ₪ 🦗 № 21-05-2<br>Upload<br>kEmployee status                                                                                                    |
| <b>7. Bulk</b><br>≻ Bu<br>(E: | Yype here to search  Employee up xcel)".                                                                    | o H                                      | el is introduce | ed. In employ    | ø                                                                                                    | ≥ 30°C Mostly doudy                                                        | ♦ I a III III III III IIII IIII IIIIIIII                                                                                                    |
| 7. Bulk<br>≻ Bu<br>(E:        | Type here to search<br>Employee up<br>alk employee up<br>xcel)".                                            | o #<br>Jpload<br>pload from exce         | el is introduce | ed. In employ    | ø                                                                                                    | arc Mostly doudy                                                           | E ■ Ø Ø ENG 1255 P     21-05-2                                                                                                    |
| 7. Bulk<br>≻ Bu<br>(E:        | Type here to search                                                                                         | o H                                      | el is introduce | ed. In employ    | ø                                                                                                    | arc Mostly doudy                                                           | C ■ ■ ≪ ■           Upload           KEmployee status           The state status           The state state st                                                              |
| 7. Bulk<br>≻ Bu<br>(E:        | Type here to search  Employee up xcel)".  Cocour                                                            | o #<br>Jpload<br>pload from exce         | el is introduce | ed. In employ    | ø                                                                                                    | ≥ 30°C Mostly cloudy                                                       | C D d D d D d D d D d D d D d D d D d D                                                                                                    |
| 7. Bulk<br>≻ Bu<br>(E:        | Type here to search  Employee up xcel)".  Constant  Employee Details                                        | O H                                      | el is introduce | ed. In employ    | ø<br>vee adding scre                                                                                                    | ≥ 30°C Mostly doudy                                                        | V Diad                                                                                                    |
| 7. Bulk<br>≻ Bu<br>(E:        | Type here to search  Employee up xcel)".  Constant  Employee Details                                        | O H                                      | el is introduce | ed. In employ    | vee adding scre                                                                                                    | ≥ 3°C Mostly doudy<br>een click "Bulk<br>✓ Check                           | C D A D A D D D D D D D D D D D D D D D                                                                                                    |
| 7. Bulk<br>≻ Bu<br>(E:        | Type here to search  Employee up xcel)".  Converse                                                          | O H                                      | el is introduce | ed. In employ    | vee adding scre                                                                                                    | ≥ 30°C Mostly doudy<br>een click "Bulk<br>✓ Check                          | E      E     E     E     E     E     E     E     E     E     E     E     E     E     E     E     E     E     E     E     E     E     E    E    E    E    E    E    E    E    E    E    E    E    E    E    E    E    E    E    E    E    E    E    E    E    E    E    E    E    E    E    E    E    E    E    E    E    E    E    E    E    E    E    E    E    E         |
| 7. Bulk<br>≻ Bu<br>(E:        | Type here to search  Employee up xcel)".  Constant of the search  Employee Details Name •                   | O H                                      | el is introduce | ed. In employ    | Preferred Vaccina Center*                                                                                                    | ≥ 30°C Mostly cloudy Even click "Bulk ✓ Check tion Cowin Registration No.* | E      E     E     E     E     E     E     E     E     E     E     E     E     E     E     E     E     E     E    E    E    E    E    E    E    E    E    E    E    E    E    E    E    E    E    E    E    E    E    E    E    E    E    E    E    E    E    E    E    E    E    E    E    E    E    E    E    E    E    E    E    E    E    E    E    E    E    E        |
| 7. Bulk<br>≻ Bu<br>(E:        | Type here to search  Employee up xcel)".  Constant of the search  Employee Details Name                     | O H                                      | el is introduce | ed. In employ    | Preferred Vaccina Center *                                                                                                    | ≥ 30°C Mostly cloudy Peen click "Bulk ✓ Check tion Cowin Registration No.* |                                                                                                    |
| 7. Bulk<br>≻ Bu<br>(E:        | Yype here to search      Employee up xcel)".      Employee Details     Name*                                | O H                                      | el is introduce | ed. In employ    | Vee adding scree                                                                                                    | een click "Bulk<br>check<br>Check<br>tion                                  | C D & D & D & 125 P<br>21-05-2 Upload K Employee status (                                                                                                    |
| 7. Bulk<br>≻ Bu<br>(E:        | Yype here to search      Employee L      A cocour      Employee Details      Name*      Declaration *       | O H                                      | el is introduce | ed. In employ    | Vee adding scree                                                                                                    | een click "Bulk<br>Check<br>tion                                           | O Reference 125 P     21-05-2     21-05-2     Upload     Kemployee status     Upload(Excel)     AddEmployee     AddEmployee     AddEmp     |
| 7. Bulk<br>≻ Bu<br>(E:        | Y Type here to search  Employee L  Alk employee up  xcel)".  Alcocout  Employee Details Name*  Declaration* | O H                                      | el is introduce | ed. In employ    | Vee adding scree                                                                                                    | 30°C Mostly doudy                                                          | Image: Constraint of the second second s |

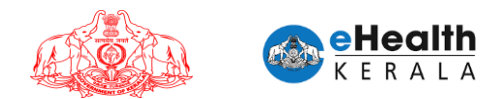

Select the undertaking note and validate Aadhar using OTP.

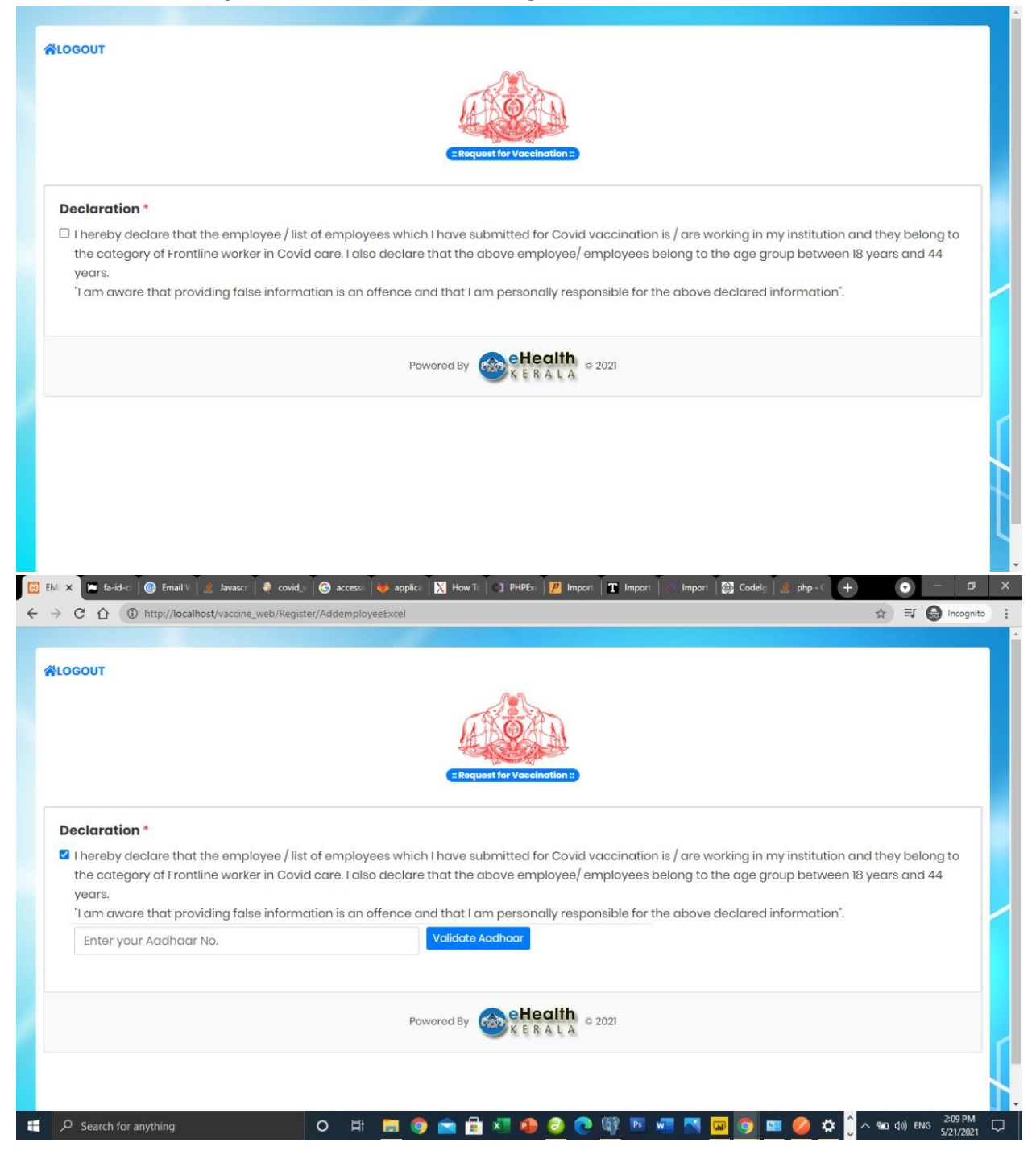

| ← → C ☆ ③ http://localhos                                                                                                    | /vaccine_web/Register/AddemployeeExcel                                                                                                    | \$ E                                                                                                    |
|----------------------------------------------------------------------------------------------------|----------------------------------------------------------------------------------------------------|----------------------------------------------------------------------------------------------------|
| <b>☆LOGOUT</b>                                                                                                    | (her)                                                                                                    |                                                                                                    |
|                                                                                                    | A COA                                                                                                    | <u> </u>                                                                                                    |
|                                                                                                    | = Request for VaceInd                                                                                                    | ation ::                                                                                                    |
| Declaration *                                                                                                    |                                                                                                    |                                                                                                    |
| I hereby declare that the the category of Frontlin                                                                                                    | e employee / list of employees which I have submitted for<br>e worker in Covid care. I also declare that the above emplo                                                                                                    | r Covid vaccination is / are working in my institution and they b<br>loyee/ employees belong to the age group between 18 years a                                                                                                    |
| years.<br>"I am aware that provid                                                                                                    | ing false information is an offence and that I am personal                                                                                                    | lly responsible for the above declared information".                                                                                                    |
|                                                                                                    | 539326 Ver                                                                                                    | rřífy OTP                                                                                                    |
|                                                                                                    |                                                                                                    | ~!!!h                                                                                                    |
|                                                                                                    | Powered By                                                                                                    | A L A © 2021                                                                                                    |
|                                                                                                    |                                                                                                    |                                                                                                    |
|                                                                                                    |                                                                                                    | 🔿 🔿 🚳 📷 🛲 🛤 🥅 👼 👼 🐴 🐴                                                                                                    |
| Search for anything                                                                                                    | O R 🔤 🥑 🔛 🗉 💆 🔰                                                                                                    | <u>o 🙃 👎 , 📰 🔤 📷 👩 🚃 👧 开 ^ v v 🖷 🚵</u>                                                                                                    |
| ← → C ↔ ① http://docalines                                                                                                    | Javasci 🔮 covid_V 🎯 accessi 🐳 applica 🕅 How Ti 🌒 PHPEx 🗍                                                                                                    | P Import T Import & Import Codels A php-C +                                                                                                    |
| EMI × ► fa-id-c: ⓒ Email V a<br>← → C ☆ ⓒ http://localhos                                                                                                    | Javasce 🔮 covid_V 🌀 accessi 👹 applice 🕅 How Te <table-cell> PHPEx  <br/>/vaccine_web/Register/AddemployeeExcel</table-cell>                                                                                                    | 2 Import T Import 3 Import 3 Codels 2 php-C +                                                                                                    |
| EMI × ► fa-id-c: ⓒ EmailV @<br>← → C ☆ ⓒ http://localhos                                                                                                    | Javasc: Covid_ G access H applic M How Tr PHPEx<br>/vaccine_web/Register/AddemployeeExcel                                                                                                    | P Import T Import A mont Codels A mont                                                                                                    |
| EMI × ► fa-id-c ⓒ EmailV @<br>← → C ☆ ⓒ http://localhos                                                                                                    | Javasc: Covid_ G access H applic M How Tr PHPEx<br>/vaccine_web/Register/AddemployeeExcel                                                                                                    | Marin Marin |
| <ul> <li>P Search for anything</li> <li>EMI × ■ fa-id-c</li></ul>                                                                                                    | Javasc: Covid_ G access J applic M How Tr PHPEx<br>/vaccine_web/Register/AddemployeeExcel                                                                                                    | Maria Maria Mari<br>Maria Maria Maria Maria Maria Maria Maria Maria Maria Maria Maria Maria Maria Maria Maria Maria Maria Maria Mari                                                                                                    |
| EMI × ■ fa-id-c @ Email V @<br>← → C ☆ ③ http://localhos                                                                                                    | Javasc: Covid. © access applie Mow Tr PHPEx<br>/vaccine_web/Register/AddemployeeExcel                                                                                                    | Import     Import     Import     Import     Import     Import     Import                                                                                                    |
| <ul> <li>P Search for anything</li> <li>EM × ■ fa-id-c ● Email V @</li> <li>EM × ■ fa-id-c ● Email V @</li> <li>C ① ① http://localhos</li> </ul>                                                                                                    | Javasc: Covid. © access → applic N How Tr PHPEx<br>//vaccine_web/Register/AddemployeeExcel                                                                                                    | Import     Import                                                                                                    |
| EM × ■ fa-id-c ● Email V @<br>← → C ↑ ④ http://localhos<br>★LOGOUT<br>Upload Employee Detail<br>Preferred Vaccination C                                                                                                    | Avasci covid, covid, correction applie to the output of the output of th | Iidated                                                                                                    |
| <ul> <li>Search for anything</li> <li>EM × Fa-d-c • Email • a</li> <li>EM × Fa-d-c • Email • a</li> <li>C • C • • C • • Intro//localhos</li> <li>Http://localhos</li> <li>Http://localhos</li></ul> | Javasci Covid, C access P applic K How Ti, PHPEr<br>/vraccine_web/Register/AddemployeeExcel                                                                                                    | Iidated                                                                                                    |

- Sample excel template can be downloaded and filled with employee details.
- In case of bulk upload all employees in the list can be uploaded with common vaccination center. Vaccination center can be selected.
- Upload the prepared excel file.
- > Once upload is completed success message with transaction ID will be displayed.

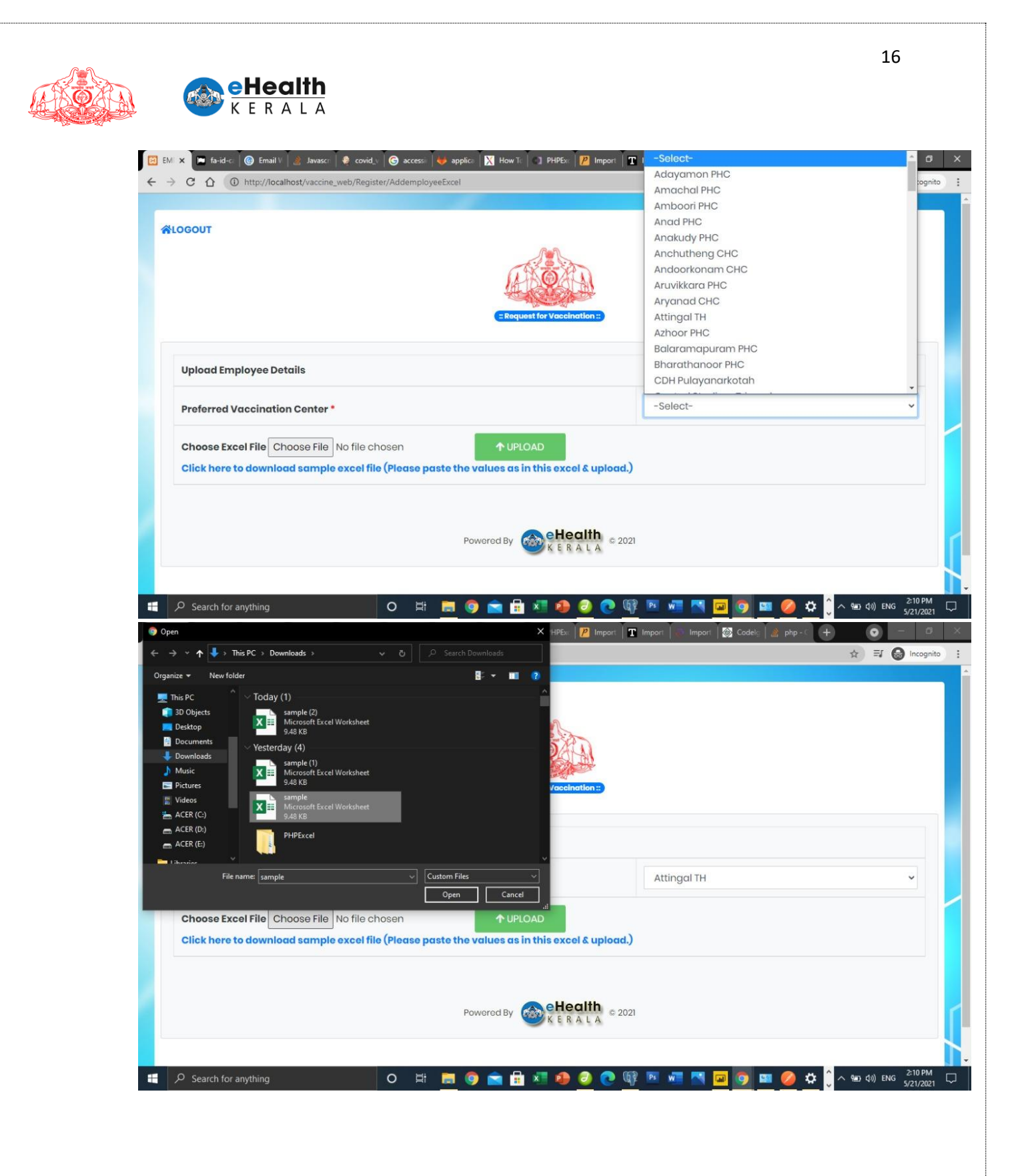

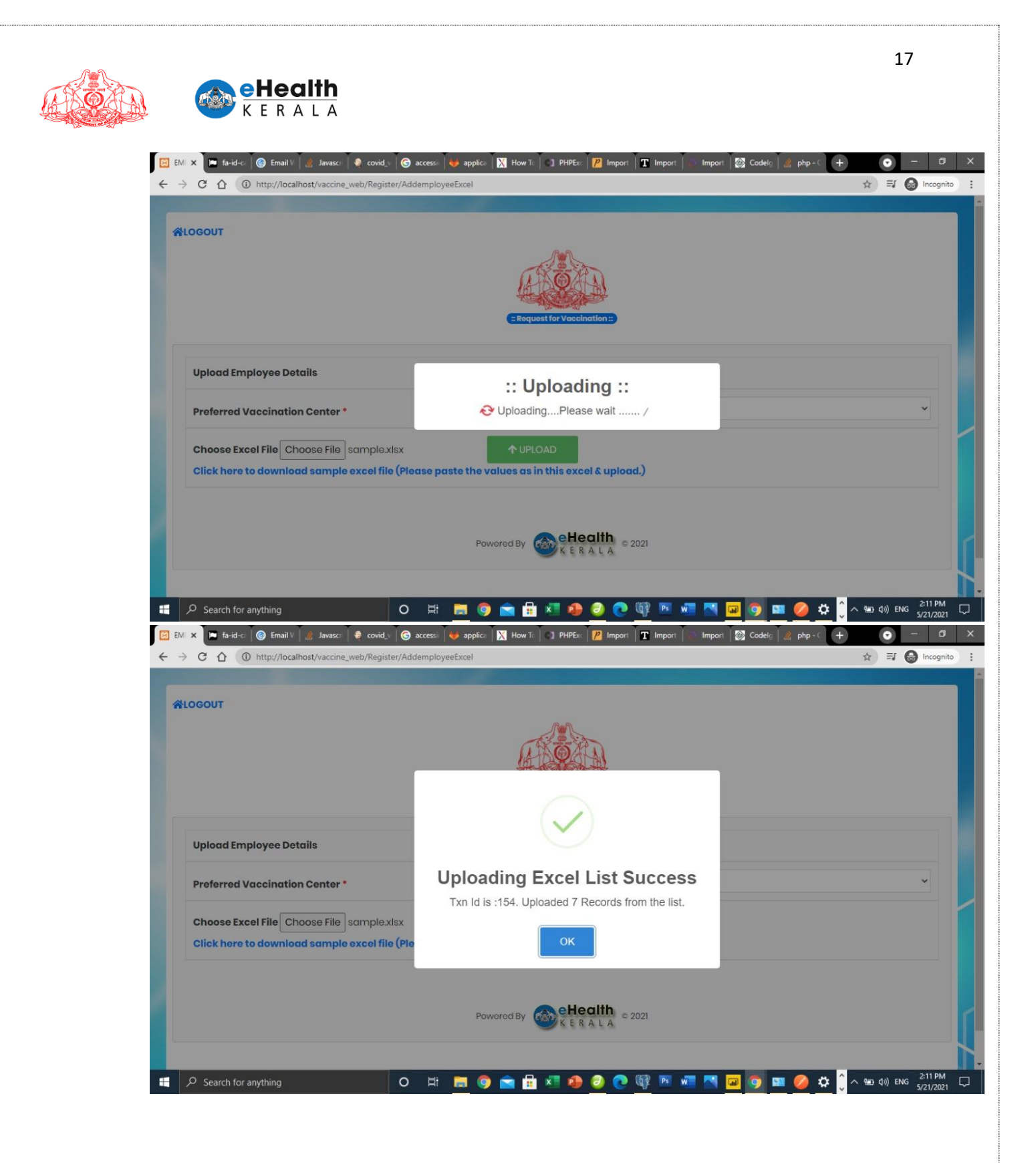

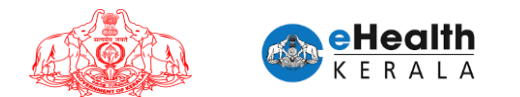

## 8. Directions to Employer

- Each organization can deploy as many responsible 'Employers' for easy and effective submission of employees.
- Employers can submit multiple batches of employee.
- It is the responsibility of the Employer (Government or Private) alone to ensure that the employees submitted under his / her registration are as per the existing orders and guidelines issued by Government from time to time.
- The Approver (Health Department) will be ensuring the authenticity of the Employer and will approve the list of employees submitted by him/her.

## 9. SMS Notifications

- SMS will be sent to requested employer once request is approved or rejected by district health team.
- Once vaccination is scheduled SMS will be sent to individual employee mentioning vaccination center, date and timeslot.

## **10. Verification Done At Vaccination Center**

- > At vaccination center employee shall submit the following documents for verification
  - 1. SMS received regarding vaccination scheduling.
  - 2. ID proof to verify.
- Based on the verification spot registration will be done in COWIN and vaccinator will administer vaccine.

## **11. Frontline Workers Categories:**

- 1. All workers in Oxygen manufacturing plants, Oxygen Distribution centers, Oxygen filling centres, Drivers of Oxygen tankers.
- 2. People with disabilities
- 3. Field staff of Indian Railways
- 4. Railway TTE and Drivers
- 5. Airport Field & Ground Staff
- 6. KSRTC Drivers & Conductors
- 7. Field Journalists of Media
- 8. Vendors at Fish Markets
- 9. Vendors at Vegetables Markets
- 10. Horticorp field staff
- 11. Matsyafed field staff
- 12. Consumerfed field staff
- 13. KSEB field staff

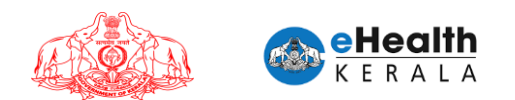

- 14. Kerala Water Authority field staff
- 15. Petrol Pump Workers
- 16. Ward Health Members
- 17. Sannadhasena Volunteers
- 18. Home delivery agents
- 19. Head load workers
- 20. News Paper distributors
- 21. Milk Distributors
- 22. Staff at Check post
- 23. Staff at Toll Booth
- 24. Hotels and Restaurants Staff
- 25. Staff of Shops providing essential supplies
- 26. Citizen services centres staff
- 27. Ration shop staff
- 28. Geriatric care workers
- 29. Palliative care workers
- 30. Beverages Corporation workers
- 31. Field officer of Labour Dept
- 32. Field officers of Telecom Dept